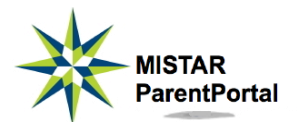

#### **Parent Guide to** Mistar ParentPortal

Using your **Parent PIN and password**, you can access report cards, daily attendance, transcripts, schedules, graduation requirements, and more. You can also make cafeteria payments and monitor lunch purchases. These features are available for all your students from this single login.

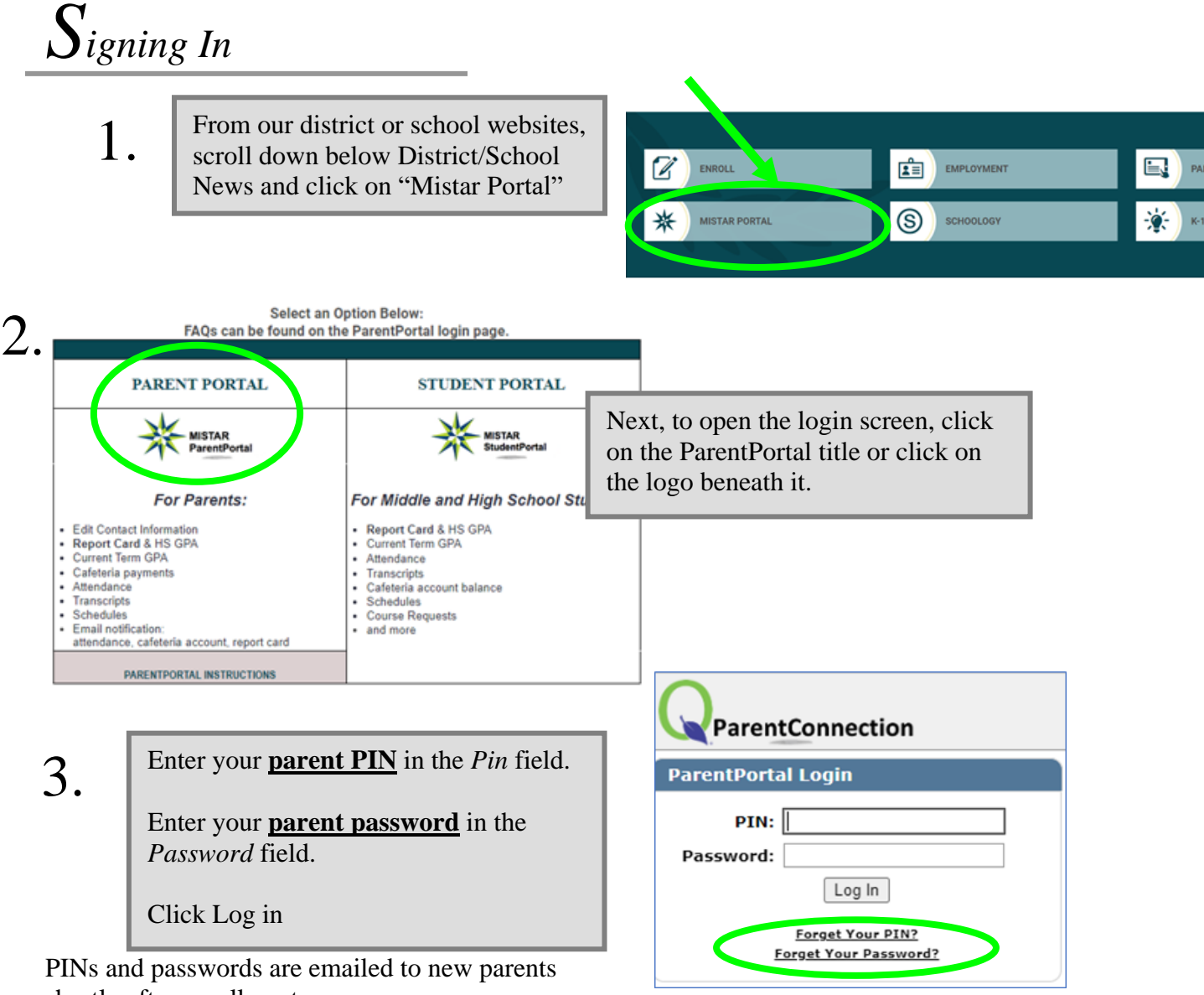

shortly after enrollment.

If you forgot your PIN and password, you can request to have these emailed to you by clicking on the "Forgot Your PIN?" and/or "Forgot Your Password?" links and then entering the email address you have registered with the district.

|         |                         |                  | Birth Date              | Advisor     |            | Counse                  | lor                           |
|---------|-------------------------|------------------|-------------------------|-------------|------------|-------------------------|-------------------------------|
|         |                         |                  |                         |             |            |                         |                               |
| *       |                         |                  | Welcome Patricia Parent |             |            | Signed In: Wednesday, S | eptember 05, 2012 at 12:26 PM |
| Parenti | Portal                  |                  |                         |             | My Account | Email Notifications     | Help   About   Sign Out       |
|         | Student Name            | Grade            | School Name             | School Year | Birth Date | Advisor                 | Counselor                     |
|         | Click on a student to v | iew their inform | ation.                  |             |            |                         |                               |
|         | Sally Student           | 9                | Grosse Pointe South HS  | 2012-2013   | 11.01/1990 | Burson, Eric            | Burson, Eric                  |
|         |                         |                  |                         | 2012 2012   | 1101089    | Dance Dia               | Dura Dia                      |

You'll immediately see the Welcome Page with pictures and basic information for all your students.

- To change your personal contact and emergency contact information, such as phone numbers and email address, click on *My Information* in the upper right.
- To change your password, click on *My Account*.
- Click *Email Notifications* to sign up for emailed attendance, cafeteria balance, and report card reports.
- <u>*To access those three items from a tablet or smartphone,*</u>, click on the menu button (the three horizontal lines) in the upper right.
- To see detailed information about your student, click anywhere on a student's information line or picture.

| G             | irosse Pointe Public                                                                  | c School                               | s              |                      |
|---------------|---------------------------------------------------------------------------------------|----------------------------------------|----------------|----------------------|
|               | ParentConnection Email Not                                                            | ifications                             |                |                      |
|               | Account Name: Patricia<br>PIN: 12345                                                  | a Parent<br>678                        |                |                      |
| Email notific | ations will be sent for each student<br>lote: "NA" indicates that item is not availab | t and area sele<br>ble at that locatio | ected be       | low.                 |
|               |                                                                                       | Attendance                             | Report<br>Card | Cafeteria<br>Balance |
| Student       |                                                                                       | Accondunce                             |                |                      |

After clicking on *Email Notifications* on the Welcome page, place check marks in the boxes of any reports you wish to receive. Available options are **Attendance**, **Report Card**, and **Cafeteria Balance** 

Reports are sent to the email address registered in our Mistar student information system for the parent whose PIN and password were used to log into ParentPortal.

#### Detailed Student Information

After clicking on a student from the Welcome Page, you'll have access to more detailed information about the student.

Click on any of the titles on the left of your screen to see that specific student information.

To make online cafeteria payments, or to view lunch purchases, click on *Cafeteria*.

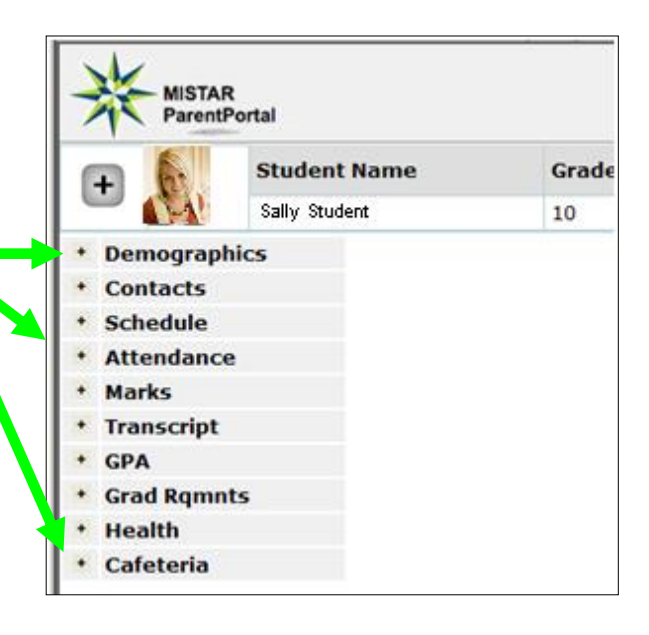

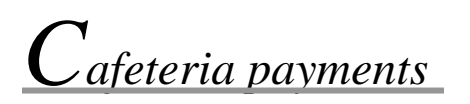

After selecting a student and then clicking on *Cafeteria*, you'll see a screen with year-to-date totals of lunch charges, payments, and account balances as well as a history of lunch purchases. To make an online payment, click on the *Online Food Service Payments* link.

| - Cafeteri | a           |           |              |           |        |                     |
|------------|-------------|-----------|--------------|-----------|--------|---------------------|
|            |             | Cafeteria | Year-To-Da   | te Totals | Onlin  | ne Food Service Pay |
|            |             | Charges   | Payments     | Balance   |        |                     |
|            |             | \$0.00    | \$0.00       | \$0.00    |        |                     |
|            |             | Tran      | saction Det  | ail       |        |                     |
| Date       | Description | Location  |              |           | Charge | Paymen              |
|            |             | No        | Data Availab | le        |        |                     |

Enter the payment amount you wish to make for each student and then click Continue. Follow all remaining onscreen directions to complete the payment transaction.

|                    |                           | Online Food Service Payments<br>Account Name: Patricia Parent<br>PIN: 123456789 | and proce C        | tan bi sa         |
|--------------------|---------------------------|---------------------------------------------------------------------------------|--------------------|-------------------|
|                    | Diabea optor p            | SUMANT SMOUNT RECIPCT FOR ASCE CTURED                                           |                    |                   |
| ID                 | Please enter p Student    | ayment amount desired for each student                                          | Current<br>Balance | Payment<br>Amount |
| <b>ID</b><br>10000 | Student<br>Samuel Student | (Grade 9, Grosse Pointe South HS)                                               | Current<br>Balance | Payment<br>Amount |

# What if I change my mind about which reports I want emailed to me?

Simply click on the Email Notifications link and remove checkmarks from reports you no longer want, or add checkmarks to reports you would now like to receive.

## I don't want to receive any reports anymore. How do I make them stop?

Click on the Email Notifications link and remove the checkmarks all from reports.

## Can I receive notifications at more than one email address?

Email notifications are only sent to the single email address associated with the Parent PIN and password you used to sign into ParentPortal. Each parent receives their own unique ParentPortal PIN and password, so it is possible for each parent to sign up for their own emailed notifications, but only at one email address each.

# Will the attendance office see my message if I reply to one of these attendance notifications?

No, email from Mistar ParentPortal is automatically generated and sent by the Mistar computer. Replies to these emails do not go to the school building, so please make sure to contact the school directly if you have any concerns about attendance emails.